## Pradhan Mantri Ucchhatar Shiksha Protsahan Yojana Special Scholarship Scheme for the

UTs of Jammu & Kashmir and Ladakh Academic Session 2023–24

Implemented By: ALL INDIA COUNCIL FOR TECHNICAL EDUCATION, NELSON MANDELA ROAD, VASANT KUNJ New Delhi-110070 Website: www.aicte-india.org

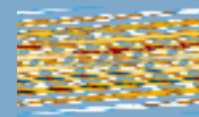

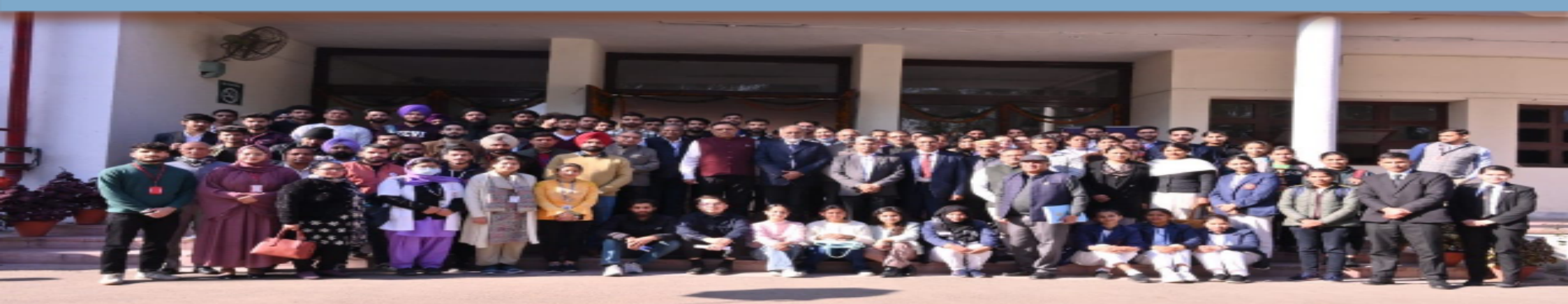

#### AWARENESS WORKSHOP FOR THE STUDENTS

#### **Overview of Process**

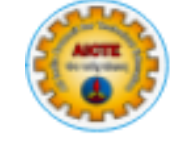

- ✓ Notification in Newspaper and AICTE Website
- $\checkmark$  Online Registration by the Candidate
- ✓ Online Application Submission by the Candidate
- ✓ Online Document Verification by the Facilitation-cum-Document Verification Centre
- ✓ Online Choice Filling by the Candidate (Maximum 100 choices)
- ✓ Announcement of Merit List on student login portal
- ✓ All students data will be sent to NSP for De-duplication(Fresh/Renewal applications)
- ✓ Online Counselling by AICTE (Multiple Rounds, subject to availability of seats)
- ✓ Online Grievance Redressal from Candidate's Login
- ✓ Uploading of Joining Documents by the Candidate
- $\checkmark$  Document Verification by Institute and uploading of Joining Report.
- $\checkmark$  Disbursal of Scholarship to Candidate

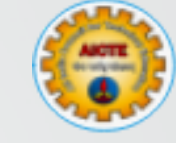

# SSS JK&L Registration Process

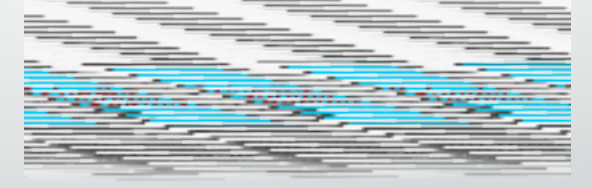

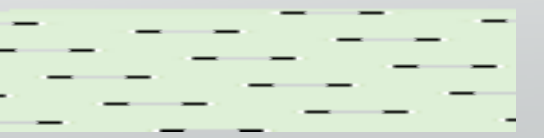

## Pre-requisites for Registration under SSS JK&L

- Resident of UTs of J&K or Ladakh (Domicile Certificate)
- Passed 10+2 from JKBOSE/CBSE(enrolled in 2021 and passed in 2022 or enrolled in 2022 and passed/appearing in 2023) (Roll Number/Year of Passing is required) from the schools of Jammu & Kashmir or Ladakh only
- Passed 10+3 Diploma from JKSBOTE (Passed/Appearing in academic year 2022 or 2023)
- Family Income is upto Rs. 8.00 Lakhs (Family Income Certificate issued by Govt. J&K or Ladakh not more than 6 months old)
- Reservation Policy as per the norms decided by the J&K Govt.
- Active Aadhaar Number seeded with saving Bank Account of the student will only be accepted
- Valid Mobile Number & Email ID for future communication (Important)
- Candidate, Mother & Father Name exactly as per Matric Certificate

#### Steps for Registration

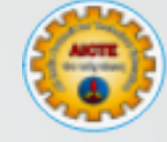

- Open <u>https://www.aicte-jk-scholarship-gov.in/</u> on the browser (use google chrome preferably )
- Go through the Frequently Asked Questions available on the AICTE website.
- Click on the button Registration for SSS JK&L Academic Year 2023-24 HSC (12.)
- Click on the button Registration for SSS JK&L Academic Year 2023-24 Lateral Entry-Diploma Holders (directly in 2. year in Engineering Stream only)
- Fill up the Registration Form and Submit
- Correct the errors (if any)
- On Successful registration, you will receive an Email/SMS on registered email ID/Mobile
- Click on Verification Link
- Registration is Completed

#### SSS JK&L Webportal (https://www.aicte-jk-scholarship-gov.in/)

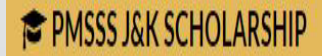

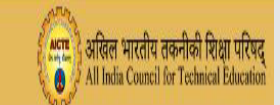

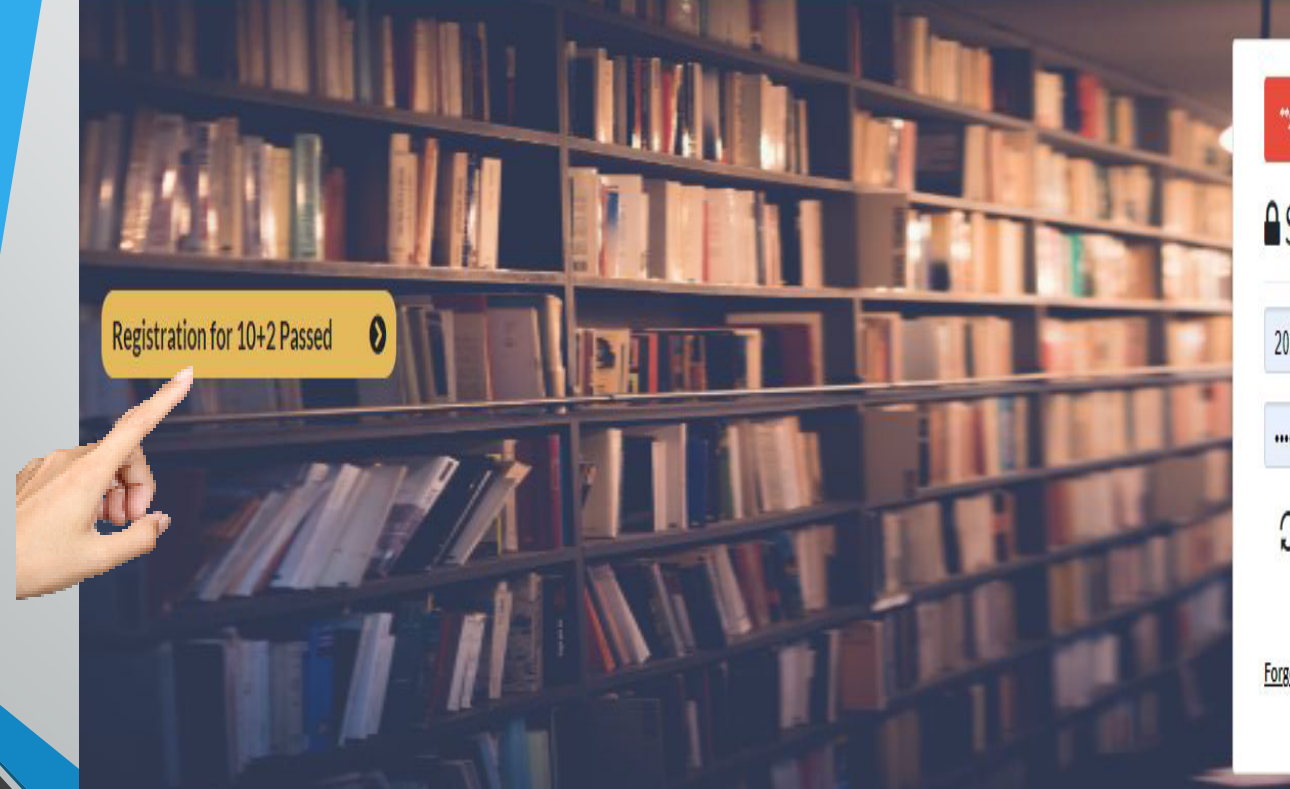

| Sign In    |                  |  |
|------------|------------------|--|
| 2022500000 |                  |  |
|            |                  |  |
| S NISVIN   | The second state |  |
|            | Enter Captcha    |  |

#### **Registration Form**

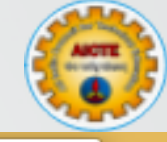

|                                                                                  |                                                          | ×       |                                                        |                                      |                                                  |   |
|----------------------------------------------------------------------------------|----------------------------------------------------------|---------|--------------------------------------------------------|--------------------------------------|--------------------------------------------------|---|
| Candidate's Name as per 12th reg                                                 | gistration*                                              | In      | SAYALI JADHAV                                          |                                      |                                                  |   |
| Father's Name as per 12th registr                                                | ration*                                                  |         | TEST FATHER                                            |                                      |                                                  |   |
| Mother's Name as per 12th regist                                                 | tration*                                                 | :NT2021 | Т                                                      |                                      |                                                  |   |
| Aadhar Number*                                                                   |                                                          | ••      | 596726033112                                           |                                      |                                                  |   |
| dd Prefix Code before your 12th Roll N<br>lote: Not Applicable for Central Board | Number (For Eg:-15AJTP1234567)<br>of Secondary Education | KEL     | Add Prenx Code before yo<br>Note: Not Applicable for C | our 12th Roll Nu<br>Central Board of | mber (For Eg:-15AJTP1234567) Secondary Education |   |
| 12th Roll Number*                                                                | Select Year of Passing* 🗸                                | vord    | 222AGTR9101201                                         |                                      | 2021-2022                                        | ~ |
| Select Board*                                                                    | ~                                                        | -       | Jammu and Kashmir                                      | State Board o                        | of School Education                              | ~ |
| - Select Family Annual Income* -                                                 | ~                                                        |         | 0 - 8,00,000                                           |                                      |                                                  | ~ |
| - Is Domicile of J&K or Ladakh? *                                                | - v                                                      |         | Yes                                                    |                                      |                                                  | ~ |
| - Registered for CUET? * - 🗸 🗸                                                   | CUET Registration Number*                                |         | Yes                                                    | ~                                    | 1234567                                          |   |
| - Registered for NEET? * - 🛛 🗸                                                   | NEET Registration Number*                                |         | Yes                                                    | ~                                    | NEET Registration Number                         | * |
| - Registered for JEE? *- 🗸 🗸 🗸                                                   | JEE Registration Number*                                 |         | st Yes                                                 | ~                                    | JEE Registration Number*                         |   |
| Mobile Number* (For future com                                                   | munication)                                              |         | 9877330173                                             |                                      |                                                  |   |
| JKSTUDENT2021                                                                    | Confirm Email*                                           |         | it2pmsss@aicte-india                                   | org                                  | it2pmsss@aicte-india.org                         |   |
| •••••                                                                            | Confirm Password*                                        |         | ••••••                                                 |                                      | •••••                                            |   |
| ° XEUPOL                                                                         | Enter Captcha                                            |         | = XEUF                                                 | OL                                   | ХЕUрОЦ                                           |   |
|                                                                                  | gistor                                                   |         | 75                                                     | Reg                                  | ister                                            |   |

### **Registration Initiated**

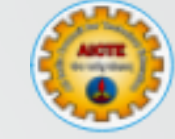

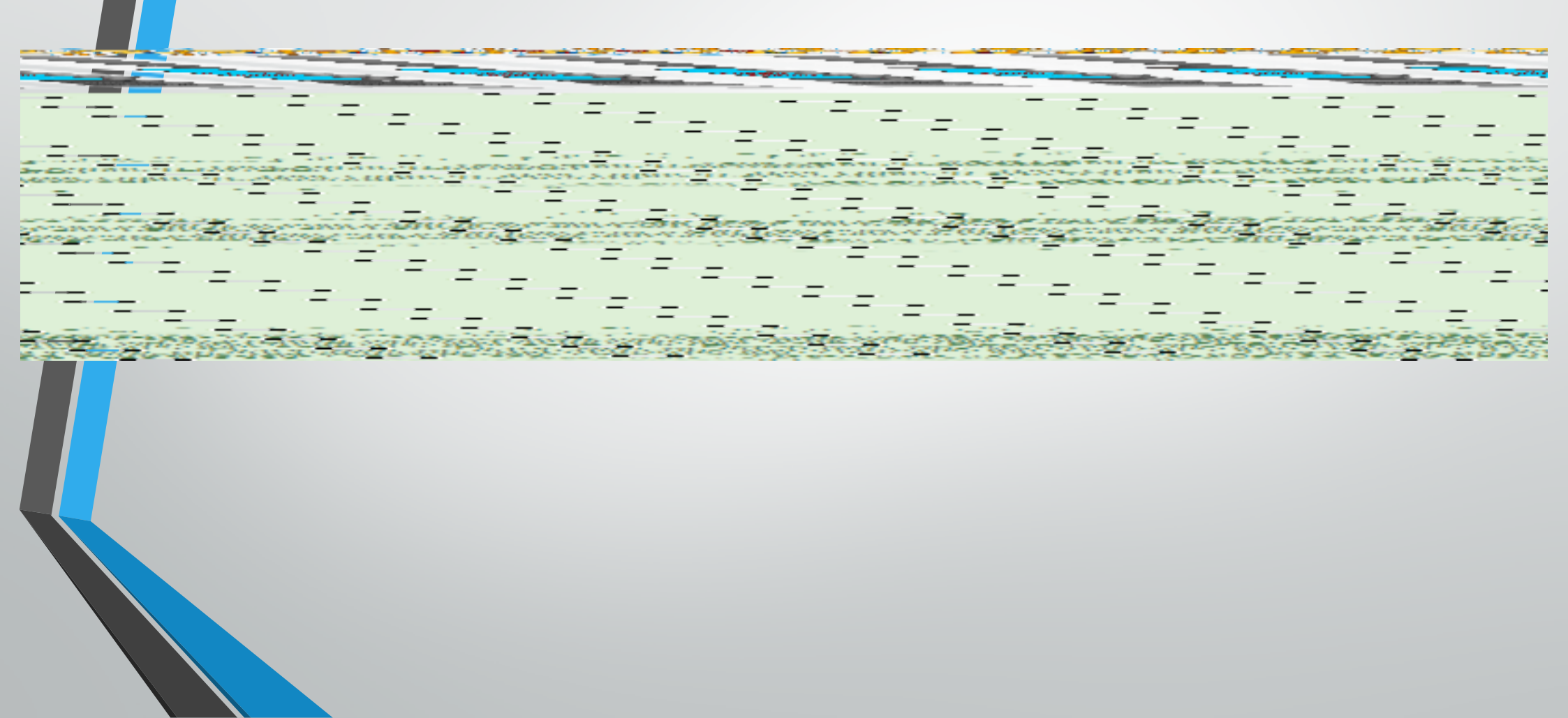

#### Registration Confirmation : Email and SMS

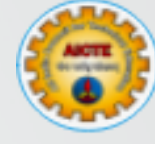

|                                                                                                    |                    |     |        | 10:05                                                                                                    | 0                                                                                                    |   |
|----------------------------------------------------------------------------------------------------|--------------------|-----|--------|----------------------------------------------------------------------------------------------------|----------------------------------------------------------------------------------------------------|---|
| [J&K Scholarship] Email verification Interex                                                                                                    |                    | X D | ß      |                                                                                                    | IN-ACTED :                                                                                                    |   |
| NB-FSply socks administration groups in the **         Dear SUL       130240)         You have negistered to the Special Schlaandip Scheme(PMSSS)         To continue with the registration process please follow the below link threadold is labeled in a potentical index of US240 while logging into threadold is schlaandip open (130240) while logging into threadold is schlaandip open US240 while logging into threadold is schlaandip open (130240) while logging into threadold is schlaandip open US240 while logging into threadold is schlaandip open US240 while logging into threadold is schlaandip open (130240) while logging into threadold is schlaandip open US240 while logging into threadold is schlaandip open US240 while logging into threadold is schlaandip open (130240) while logging into threadold is schlaandip open US240 while logging into threadold is schlaandip open (130240) while logging into threadold is schlaandip open (130240) while logging into threadold is schlaandip open (130240) while logging into threadold is schlaandip open (140040) while logging into threadold is schlaandip open (140040) while logging into threadold is schlaandip open (140040) while logging into threadold is schlaandip open (140040) while logging into threadold is schlaandip open (140040) while logging into threadold is schlaandip open (140040) while logging into threadold is schlaandip open (140040) while logging into threadold is schlaandip open (140040) while logging into threadold is schlaandip open (140040) while logging into threadold is schlaandip open (140040) while logging into threadold is schlaandip open (140040) while logging into threadold is schlaandip open (140040) while logging open (140040) while logging open (140040) while logging open (140040) while logging open (140040) while logging open (140040) while logging open (140040) while logging open (140040) while logging open (140040) while logging open ( | 10, Jol 30, 201 PM | A A | 3<br>0 | Dear SUM<br>(20) (),<br>registered for th<br>Scholarship Sch<br>To continue with<br>registration pro-<br>follow this link; ()<br>scholarship-go<br>Werification link;<br>to your register<br>(Inbox/Spam/Ju<br>your USER ID 00<br>II<br>logging into the<br>email id is verifie<br>Best R_pards, P<br>-AIC<br>r Student, Y<br>MSSS is su<br>how apply for<br>ame and p<br>ur email, P | You have<br>ve Special<br>terme(PMSSS).<br>h the<br>cess, please<br>(https://aicte-ik-<br>cin/<br>UNP) .<br>has been sent<br>ed email also<br>nk folder). Use<br>240) while<br>portal. If your<br>ed,kindly ignore.<br>MSSS Team<br>Your registration<br>iccessful. You<br>or PMSSS using<br>basswords sent<br>lease share this<br>ext Message | • |

This will be an automated Email ; SMS sent to the candidate

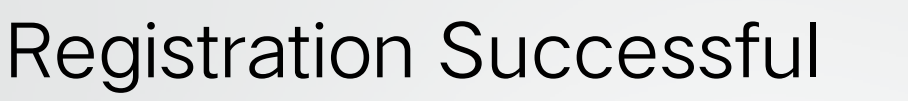

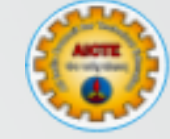

#### Your Email ID successfully registered. You can now login using your email ID and password.

#### Please wait we are redirecting you to Instructions Page in 5 sec

...

#### **Error Handling**

Student Name is not matching as per the JNDOSL/CDSL database.

Father Name is not matching as per the JKROSE/ORSE database.

Mother Name is not matching as per the JKBOSE/CBSE database.

Roll No / Year of Possing / Board Name is not matching as per the JKBOSE/OBSE database

You are not eligible for registration as your family become exceeds Fis 8 lakbs.

You are not eligible for registration as you are not domicite of Jamma 8 Kastimir.

- Read the error carefully and correct the information so that registration process can be completed.
- Contact JKBOSE / CBSE / JKSBOTE if still unable to register
- Contact AICTE on 011-29581007,08,10/43/51 or email to jkadmission2023@aicteindia.org in case email/SMS have not been received by you.

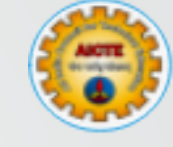

#### **Important Points**

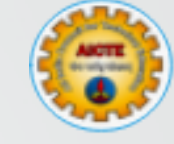

- Enter Genuine e-Mail and Mobile Number of the candidate, since these will be used for future communication
- Always remember your username and password for future purpose
- Active Aadhaar Seeded Bank account are mandatory for Direct Benefit Transfer
- For updates Visit AICTE / SSS JK&L web-portal regularly

 All the stakeholders who are applying for scholarship under SSS JK&L for J&K and Ladakh may note that entire data captured on SSS JK&L Portal during registration will be provided to National Scholarship Portal (NSP) maintained by MeITY, Govt. of India for de-duplication and the students who are found by the NSP gaining scholarship from other Govt. Schemes as well as SSS JK&L in previous years are likely to be rejected and the decision of the NSP will be final. For details, please visit AICTE SSS JK&L website.

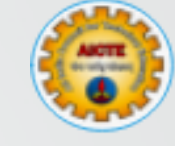

# SSS JK&L Application Submission

#### Pre-requisites for Application Submission

## ۲

#### Self Attested Scan copy of (in jpg/png not more than 2mb)

- Domicile Certificate
- SSC(10<sup>th</sup> Class) Mark sheet
- Family Income Certificate (Issued by Tehsildar or equivalent)
- Aadhaar Card
- Reservation /Physically disabled certificates (if any)

#### Other attachments (in jpg/png not more than 10kb - 50 kb)

- Passport Size photo (200 x 230 pixels preferred)
- Passport Size photo of Father/Guardian (200 x 230 pixels preferred)
- Passport Size photo of Mother/Guardian (200 x 230 pixels preferred)
- Signature (140 x 60 pixels preferred)

#### Steps for Application Submission

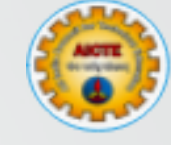

- Open <u>https://www.aicte-jk-scholarship-gov.in/</u> on the browser
- Login through your existing username and password
- Read the Brochure, check the declaration and Click on "Proceed Further"
- Fill up the form i.e. Personal, Address, Family and Income, Educational Details.
- Upload the attachments.
- Refresh the browser and read the information filled by you carefully.
- Preview. Enter the preferences and Grievance Centre Details
- Click on "Submit Application" button. (Correct errors if any)
- Application is Submitted
- Print Application Report and Visit the Facilitation-cum-Document Verification Centre along-with supporting documents(Originals) given in Application report for Document Verification

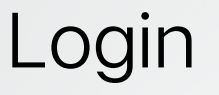

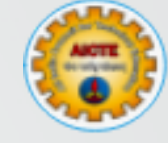

- Open <u>https://www.aicte-jk-scholarship-gov.in/</u> on the browser and login through email and password.
- Now login and Proceed for Application Submission

| PMSSS J&K SCHOLARSHIP        | बिल भारतीय तकनीकी शिक्षा परिषद<br>All India Council for Technical Education |
|------------------------------|-----------------------------------------------------------------------------|
|                              | *Session Expired !!! Kindly Login again**<br>▲ Sign In                      |
| Registration for 10+2 Passed | 2022500000<br>C NSYW Enter Captcha<br>Forget Password                       |

#### Personal Details

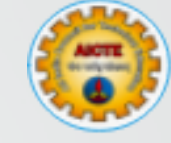

| Personal Details         | Address Details                 | ₹<br>Family & Income Details                                      | Education Details                                                    | Attachments                                           | Submit Applicati |
|--------------------------|---------------------------------|-------------------------------------------------------------------|----------------------------------------------------------------------|-------------------------------------------------------|------------------|
| 1                        |                                 | Basic De                                                          | tails                                                                |                                                       |                  |
| Can                      | didate Id: 21                   |                                                                   |                                                                      |                                                       |                  |
| A                        | Name :* G                       |                                                                   |                                                                      |                                                       |                  |
| - P                      | Gender:* Male                   |                                                                   |                                                                      | ۷                                                     |                  |
| Date of Birth (DD-MI     | 6-12-2                          | 003                                                               |                                                                      |                                                       |                  |
| Is Domicile              | of J&K :* 💿 Yes                 | O No                                                              |                                                                      |                                                       |                  |
|                          |                                 | UID(AADMAAF                                                       | R) Details                                                           |                                                       |                  |
| UID (AADHA               | AR) No: * 9                     |                                                                   |                                                                      |                                                       |                  |
| Note: The scholarship w  | ill be disbursed through<br>see | active Aadhaar only to the Aad<br>ded otherwise the beneficiary : | haar seeded bank account. If se<br>student will be responsible for t | elected, get the Aadhaar<br>the delay in scholarship. |                  |
| Is Your Bank Account see | wheel with O Yas                | O No.                                                             |                                                                      |                                                       |                  |

#### Address Details

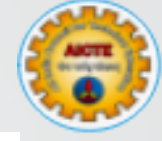

|   | a rigital            |                              |                    |                          |                             |                    |
|---|----------------------|------------------------------|--------------------|--------------------------|-----------------------------|--------------------|
|   | Personal Details     | Address Details              | Family & Income De | etails Education Details | Attachments                 | Submit Application |
|   |                      | Permanent Residential Addres | 5                  |                          | Current Residential Address |                    |
| 1 | 1                    |                              |                    | Same as Permanent        | : Address: 🖲 Yes 🔿 No       |                    |
| 1 | House No:            | House No                     |                    | House No:                | House No                    |                    |
| Á | Street:              | Street                       |                    | Street:                  | Street                      |                    |
| 2 | Villege/Tehsil/Block | Villege/Tehsil               |                    | Villege/Tehsil/Block     | Villege/Tehsil              |                    |
| Y | Address:*            | Karchey khar                 |                    | :<br>Address:*           | Karchey khar                |                    |
|   |                      |                              |                    |                          |                             | 1                  |
|   | State:               | LADAKH                       | ~                  | State:*                  | LADAKH                      | ~                  |
|   | District:*           | Kargil                       | ¥                  | District:*               | Kargil                      | ~                  |
|   | City:*               | Kargil                       |                    | City:*                   | Kargil                      |                    |
|   | Pincode:*            | 194301                       |                    | Pincode:*                | 194301                      |                    |

#### Family & Income Details

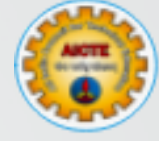

|   |                                    |                                                      |                         | 1                                  |                           |                    |
|---|------------------------------------|------------------------------------------------------|-------------------------|------------------------------------|---------------------------|--------------------|
|   | Personal Details                   | Address Details                                      | Family & Income Details | Education Details                  | Attachments               | Submit Application |
|   |                                    |                                                      |                         |                                    |                           |                    |
|   |                                    |                                                      | Family and Inc          | come Details                       |                           |                    |
|   | Father/Guardiar<br>Name:           | H                                                    |                         | Mother/Guardian<br>Name:*          | SL                        |                    |
|   | Father/Guardiar<br>Mobile No.:     | Father Mobile No.                                    |                         | Mother/Guardian<br>Mobile No.:     | Mother Mobile No.         |                    |
|   | Father/Guardiar<br>Occupation:*    | Employed                                             | ~                       | Mother/Guardian<br>Occupation:*    | H                         | ~                  |
| Ì | Father/Guardiar<br>Designation:*   | D                                                    |                         | Mother/Guardian<br>Designation:    | Mother Designation        |                    |
|   | Father/Guardian PAN<br>Card Number | Father Pan No (if Issued                             | )                       | Mother/Guardian PAN<br>Card Number | Mother Pan No (if Issued) |                    |
| P |                                    |                                                      |                         |                                    |                           |                    |
| • | Annual Family Income               | (Select Income range as per<br>income certificate):* | 4,50,001 - 6,00,000     |                                    | ~                         |                    |
|   | * Required Fields                  |                                                      |                         | Previous                           | Save                      | Next               |

#### **Education Details**

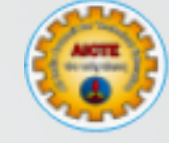

|   | <b>4</b> E                        | ₹                                              | 1                 | L.          | 6                  |                                     | Senior Secondary Sch                | col (10th) |      |      |
|---|-----------------------------------|------------------------------------------------|-------------------|-------------|--------------------|-------------------------------------|-------------------------------------|------------|------|------|
|   | Personal Details Address De       | etails Family & Income Details                 | Education Details | Attochments | Submit Application | Varks System*                       | Backing System                      |            | 7    |      |
|   |                                   | Higher Secondary Scho                          | xxl (10+2)th      |             |                    | Marka Ortained:                     | 400                                 |            |      |      |
|   | School Name(as in the dropdown):* | Activity Pub Hill Sec. School, Juniper Colorga | Janmu             |             |                    | Total Warks:                        | 500                                 |            |      |      |
| / | Addrese*                          | Jacking Colony Jamma                           |                   |             |                    | Percentage(%):                      | 80.00                               |            |      |      |
| 2 | Streame*                          | science                                        |                   | •           |                    | Division                            | 1st Civision                        |            |      |      |
|   | Other Stream:                     | Other Stream                                   |                   |             |                    | Grade (as per 10th Marksheet)       | - Select Your 10th Grade -          |            | ,    |      |
| L | Year of Passings*                 | 2017-2018                                      |                   |             |                    | Drude Rolnt (ox per 10th Warksheet) | Grade Rolnt (as per 10th Marisheet) |            |      |      |
|   | Board Name:*                      | Jammu and Rashmir state sound of School B      | Education         | ۲           |                    | Roll No*                            | 45454152                            |            |      |      |
| l | Roll Mod*                         | 7224967                                        |                   |             |                    |                                     |                                     |            |      |      |
|   |                                   |                                                |                   |             |                    | *Required Fices                     |                                     | Renixs     | Sine | Nest |

#### Upload the Attachments

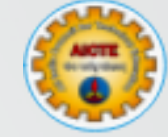

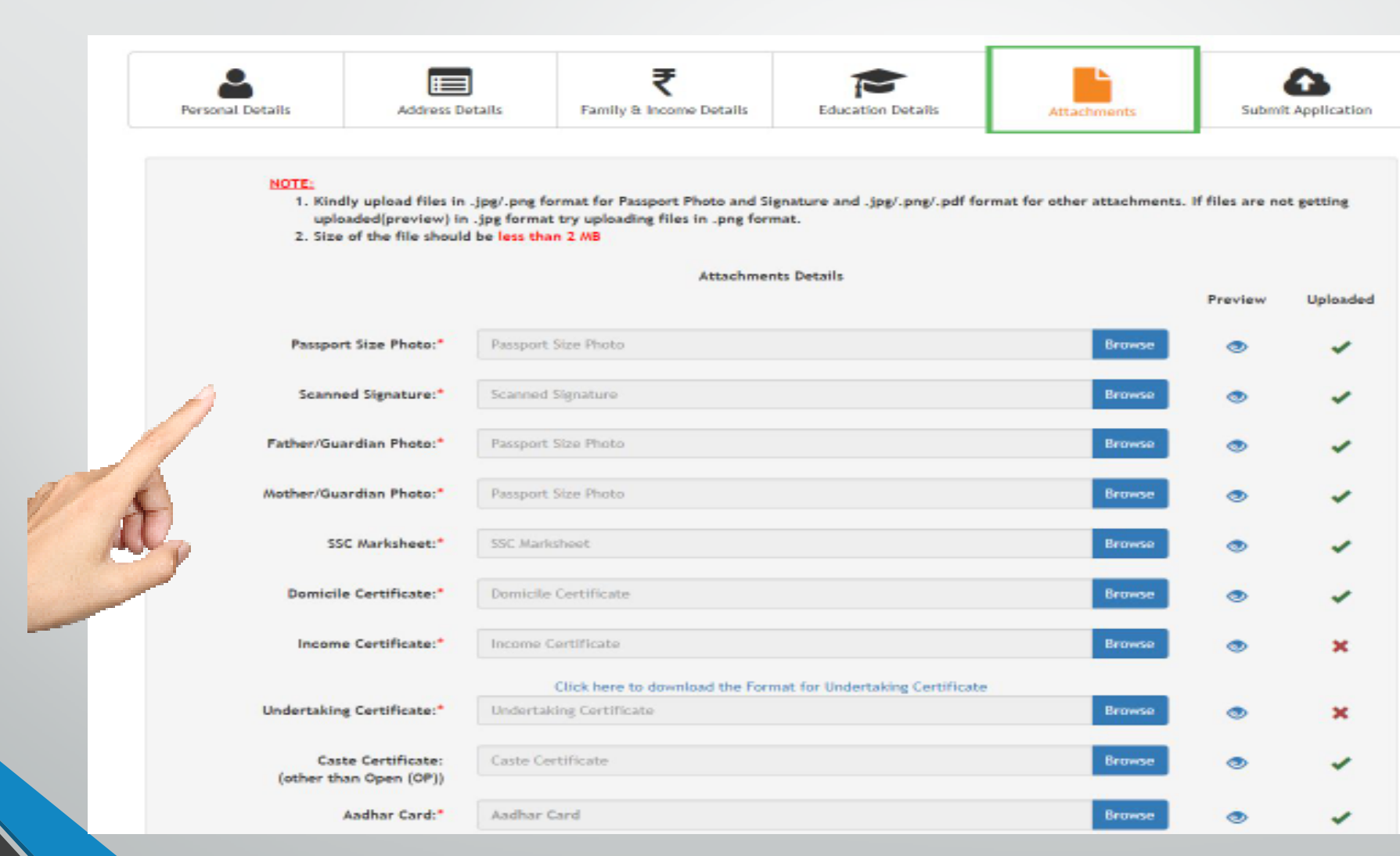

### **Application Preview**

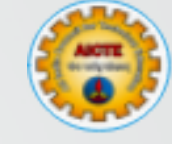

|                              |                                                  |                   |             |                    | r annymeome becans.          |                     |                                 |                    |
|------------------------------|--------------------------------------------------|-------------------|-------------|--------------------|------------------------------|---------------------|---------------------------------|--------------------|
|                              |                                                  | -                 |             |                    | Name of the Father/Guardian: | SA/                 | Name of the<br>Mother/Guardian: | JY                 |
| <b></b>                      |                                                  | $\sim$            | Ľ           |                    | Occupation:                  | Self Employed       | Occupation:                     | Home Maker         |
| rooral Details Add           | awa Delaila - Family B Income Detaila            | Education Details | Allachmenta | Submit Application | Designation:                 | Sh                  | Designation:                    |                    |
|                              |                                                  |                   |             |                    | Mobile Number:               | 9                   | Mobile Number:                  | 98                 |
|                              |                                                  |                   |             |                    | Family Annual Income:        | 1,50,001 - 2,50,000 |                                 |                    |
| Aeronal Debuts of Applicants |                                                  |                   |             |                    |                              |                     |                                 |                    |
| Candidate kl :               |                                                  |                   | ×           |                    |                              |                     |                                 |                    |
| Name of the candidate:       | 9                                                |                   |             |                    | Address and Contact Details: |                     |                                 |                    |
| Gendert                      | Renals                                           |                   |             | Mobile Number:     | 98                           |                     |                                 |                    |
| Whether Domicile of JBR2:    | 75                                               |                   |             |                    | Alternate Mobile Number:     | 9(                  |                                 |                    |
| Date of Birth (DD-WN YYYY):  | 16-02-1989                                       |                   |             |                    | Email Address:               | sa jotech.com       |                                 |                    |
| Caste Category:              | Socially and Economically Eaclward Classes (SEEC |                   |             |                    | Alternate Email Address:     | SD-Literation II    |                                 |                    |
| Sub-Caste Category:          | Resident of backward area                        |                   |             |                    | Permanent Address:           | kathmandu building  | Current Address:                | kathmandu building |
| Physically Disability:       | N2                                               |                   | R           |                    | State:                       | JAMMU AND KASHMIR   | State:                          | Jammu and Kashmir  |
| Andrer Detroits (UD):        | 1                                                |                   |             |                    | District:                    | BANDIPORA           | District:                       | BANDIPORA          |
|                              |                                                  |                   |             |                    | City:                        | EIDGAH              | City:                           | EIDGAH             |
|                              |                                                  |                   |             |                    |                              |                     |                                 |                    |

### Submit the application

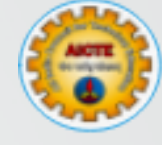

| Educational Details:                   |                                                      |                     |                      |  |  |  |  |  |  |
|----------------------------------------|------------------------------------------------------|---------------------|----------------------|--|--|--|--|--|--|
| Higher Secondary School (10+2)th       |                                                      |                     |                      |  |  |  |  |  |  |
| Stream: Science Other Stream (If any): |                                                      |                     |                      |  |  |  |  |  |  |
| Harne:                                 | Colores Larger                                       | Address:            | Janipur Golony Jammu |  |  |  |  |  |  |
| Name of the Board:                     | Jammu and Kashmir State Board of School<br>Education | Roll Number:        | 1234567              |  |  |  |  |  |  |
| Sear Of Passing:                       | 2017-2018                                            |                     |                      |  |  |  |  |  |  |
|                                        | Semiar Secon                                         | slary School (10)th |                      |  |  |  |  |  |  |
| Marking Systems                        | Warking System                                       | Roll No:            |                      |  |  |  |  |  |  |
| Marks Obtained:                        | 400                                                  | Total Marks:        | 500                  |  |  |  |  |  |  |
| Percentage:                            | 80.03                                                | Division:           | Ist Division         |  |  |  |  |  |  |

| Stream Applied for Preference 1:* | Protectional (Includes Engineering, Numing, Pharmacy, Architecture, HACT) | Ŧ |                    |
|-----------------------------------|---------------------------------------------------------------------------|---|--------------------|
| Stream Applied for Proference 2.* | General                                                                   | Ŧ |                    |
| Stream Applied for Proference 3.* | Ceneral                                                                   | ¥ |                    |
| Grievance Centre:*                | Jamme                                                                     | ¥ |                    |
|                                   | Previaus                                                                  |   | lan                |
|                                   | _                                                                         |   | Submit Application |
|                                   | 0                                                                         | V | st,                |

#### **Print Application Form**

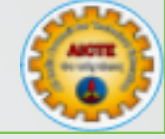

#### Educational Details:

| Higher Secondary School (10+2)th |                                                      |                        |                        |  |  |  |  |
|----------------------------------|------------------------------------------------------|------------------------|------------------------|--|--|--|--|
| Stream:                          | Science                                              | Other Stream (if any): |                        |  |  |  |  |
| Name of the School               |                                                      | Address of the School  | Janipur Colony Jammu   |  |  |  |  |
|                                  | Colony, Jammu                                        |                        |                        |  |  |  |  |
| Name of the Board:               | Jammu and Kashmir State Board of School<br>Education | Roll No:               | 1234567                |  |  |  |  |
| Year Of Passing:                 | 2017-2018                                            |                        |                        |  |  |  |  |
|                                  | Senior Second                                        | ary School (10)th      |                        |  |  |  |  |
| Marking System:                  | Marking System                                       | Roll No:               |                        |  |  |  |  |
| Marks Obtained:                  | 400                                                  | Total Marks:           | 500                    |  |  |  |  |
| Percentage:                      | 80.00                                                | Division:              | 1st Division           |  |  |  |  |
|                                  |                                                      |                        |                        |  |  |  |  |
|                                  |                                                      |                        |                        |  |  |  |  |
| Counselling Details:             |                                                      |                        |                        |  |  |  |  |
| Stream Applied For:              | (I)                                                  | (II)                   | (111)                  |  |  |  |  |
|                                  | Professional                                         | General                | General                |  |  |  |  |
| Mode of Admission:               |                                                      |                        |                        |  |  |  |  |
| Grievance Centre:                | Jammu                                                |                        |                        |  |  |  |  |
|                                  |                                                      |                        |                        |  |  |  |  |
|                                  |                                                      |                        |                        |  |  |  |  |
|                                  | 0                                                    |                        | Print Application Form |  |  |  |  |
|                                  | 0                                                    |                        |                        |  |  |  |  |
|                                  |                                                      | <i></i>                |                        |  |  |  |  |

#### **Print Application Form**

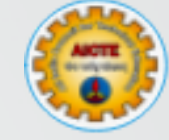

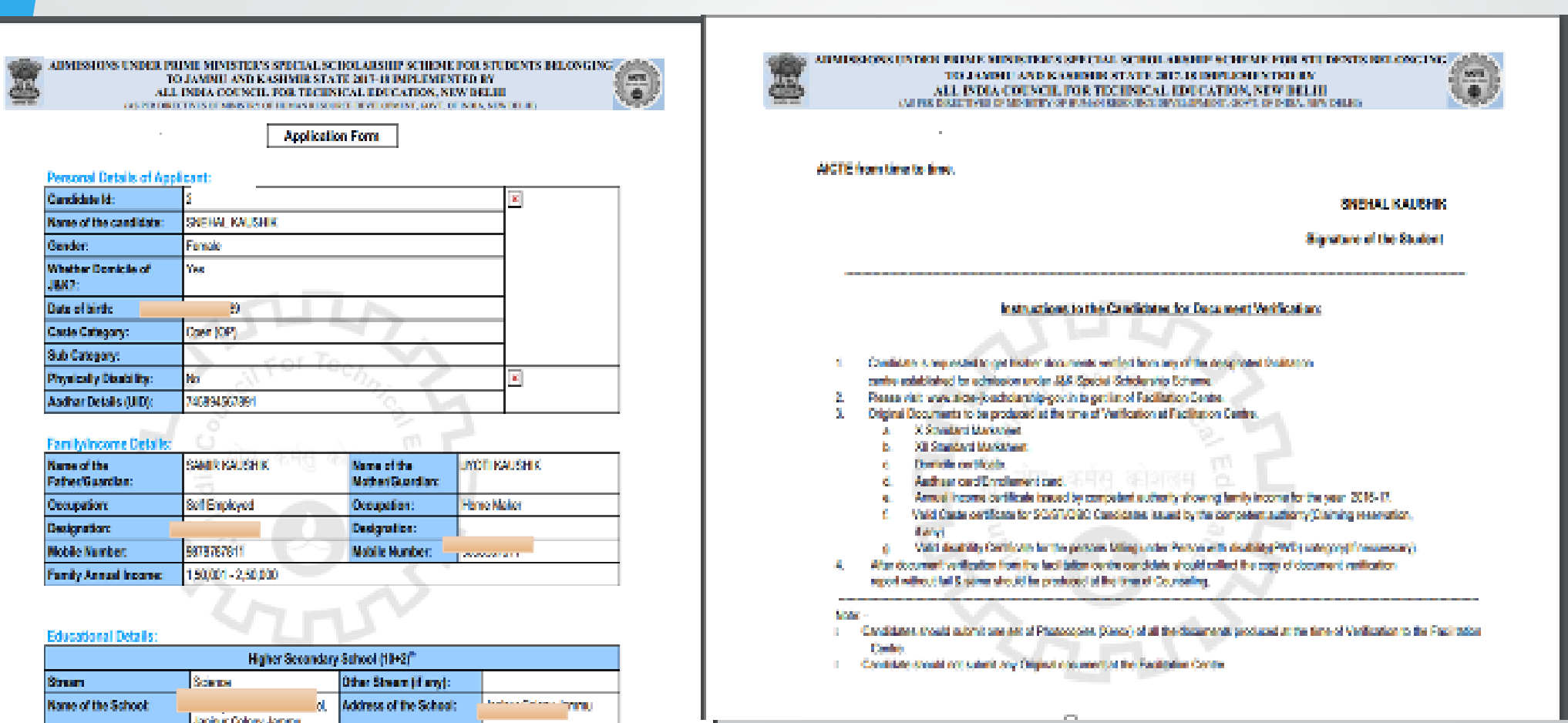

### Instructions for Document Verification

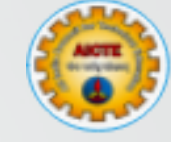

- Candidate is requested to get his/her documents verified from any of the designated Facilitation-Cum-verification Centre established for admission under J&K Special Scholarship Scheme.
- Please visit <u>www.aicte-jk-scholarship-gov.in</u> to get list of Facilitation Center.
- Original Documents to be produced at the time of Verification at Facilitation Center.
   X th Standard Mark sheet
  - ✓ Domicile certificate
  - ✓ Aadhaar card
  - ✓ Family Income Certificate (Issued by Tehsildar or equivalent)
  - ✓ Valid Caste certificate for SC/ST/SEBC (Claiming reservation, if any).
  - ✓ Valid differently abled/Divyangjan/PWD Certificate (If any).
- After document verification from the Facilitation-cum-Document Verification Centre should collect the copy of document verification report without fail.
- Candidates should submit one set of Photocopies (Xerox) of all the documents produced at the time of Verification to the Facilitation-cum-Document Verification Centre.
  - Candidate should not submit any Original document at the Facilitation-cum-Document Verification Centre.

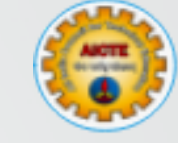

# SSS JK&L Document Verification Process

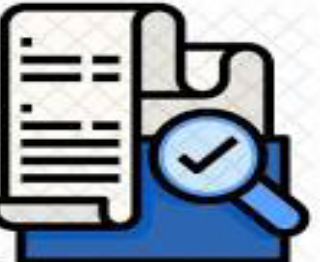

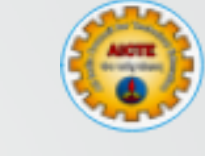

Pre-requisites for Document Verification

# Computer with Internet ConnectivityScanner and Printer

Seal of the Facilitation Centre

#### **Steps for Document Verification**

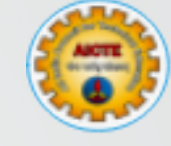

- Login through SSS JK&L Portal. (Link/User ID/Password will be provided by AICTE )
- Update the profile details and password for 1<sup>st</sup> login
- Three tabs will be visible on the home page
  - Registered Candidates (List of candidates registered but not submitted)
  - 2. Submitted Candidates (List of candidates Submitted but not verified)
  - **3.** Verified Candidates (List of Verified candidates)

Students can be verified through "Submitted Candidates" Tab

#### Facilitation Centre Login

 Login through SSS JK&L Portal. (Link/User ID/Password will be provided by AICTE) and by OTP received on Nodal officer's mobile and email.

| III            | Please Enter OTP   | 50 sec     |
|----------------|--------------------|------------|
| enter ID       | CGSJ Enter Capital | 1          |
| assword        | Verty              | Resend OTP |
| Login          |                    |            |
| Video Tutorial |                    |            |

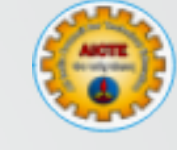

#### **Document Verification**

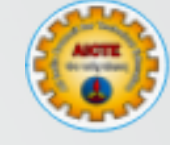

When Student Arrives follow the following

- Collect all the relevant original documents along with Application Form and set of photocopies from the candidate
- Search the candidate as shown below and Click on the "Edit" link.

| Registered Students List     Submitted Students List     VertHed Students List | Submitted St   | udents List(Not | Verified)        |             |                       | 2                  | c III- |
|--------------------------------------------------------------------------------|----------------|-----------------|------------------|-------------|-----------------------|--------------------|--------|
|                                                                                | Candidate ID - | Candidate Name  | Pather Name      | Mother Name | Highest Qualification | Application Status | Edit   |
|                                                                                |                | M               | JAI KRISHAN KOUL | KAMINI KOLI | HSC                   | Submitted          |        |
|                                                                                |                |                 |                  |             |                       |                    |        |

#### Information Editing

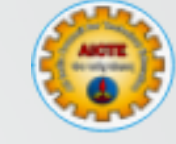

- Facilitation Centre can correct the information wrongly filled by the candidate under (Personal, Address ,Income , Education and Attachments)
- Verify All the information entered by the candidate specially (Date of Birth, 10<sup>th</sup> Marks, Domicile certificate, Family Income Certificate, Aadhaar, Bank Details, Caste and Physically handicapped- if any)
- Update the verification information carefully
- Select the Candidate Application "Eligible or Not Eligible under SSS JK&L Accordingly" and Click on Confirm

#### Verify the Application

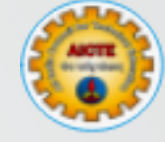

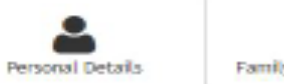

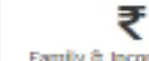

Family & Income Details

Education Details

Attachments

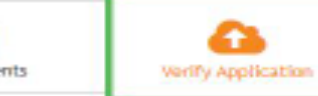

|           |                                                                                                    | Verification      |   |                       |         |     |         |
|-----------|----------------------------------------------------------------------------------------------------|-------------------|---|-----------------------|---------|-----|---------|
| Sr<br>No. | Documents Vertified                                                                                                    | Document-Status * |   | Details               | Remarks |     | Proview |
| 1         | Domicile certificate issued by competent authority                                                                     | Accepted          | ¥ | N/A                   | Remarks | - d | ۲       |
| 2         | Annual Income Certificate issued by competent<br>authority showing the family income for the financial<br>year 2021-22 | Accepted          | * | 50,000 - 1,00,000 ~   | Remarks | æ   | ۲       |
| 3         | Standard Xth Mark sheet                                                                                                | Accepted          | ۷ | Enter Warks/Grade     | Remarks |     | ۲       |
| 4         | Caste certificate in respect of reserved category<br>candidates, issued by the competent authority                     | Accepted          | * | Scheduled Tribe (S1 v | Remarks |     | ۲       |
| 5         | Certificate by the CMD in respect of PWD candidates.                                                                   | Not Applicable    | ۷ | N/A                   | Remarks |     |         |
| 6         | Aadher ID (UID)                                                                                                    | Accepted          | × | Enter Adhaar No.      | Remarks | 2   | -       |
| 7         | Undertaking Certificate                                                                                                |                   |   | ۲                     | 4       | Th  |         |

This is to certify that I have personally verified the information submitted by MUBARIKA BANOO (2022000209) based on the original documents produced by the Candidate As per Guidelines for PMSSS JBK 2023-24, candidate is found.

Eligible Not Eligible

| Previous |  | - C |
|----------|--|-----|
|          |  |     |

#### **Application Preview**

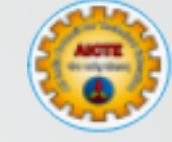

| Application Status:            |            | Submitted        |                         |
|--------------------------------|------------|------------------|-------------------------|
|                                |            |                  |                         |
| Personal Details of Applicant: |            |                  |                         |
| Candidate Id :                 | 2021       |                  |                         |
| Name of the candidate:         | Al         |                  | A tor Teer              |
| Gender:                        | Male       |                  | ANTE                    |
| Whether Domicile of J&K ?:     | Yes        |                  | सिं योग सर्ववायीयालय हि |
| Date of Birth (DD-MM-YYYY):    | 01-01-2001 |                  | 7                       |
| Caste Category:                | Open (OP)  |                  | <b>2 2 2</b>            |
| Sub-Caste Category:            |            |                  |                         |
| Physically Disability:         | No         |                  |                         |
| Aadhar Details (UID):          |            |                  | ANOTE                   |
| Addiar Details (010).          |            |                  |                         |
|                                |            |                  |                         |
| Family/Income Details:         |            |                  |                         |
| News of the Father/Court       | No.        |                  |                         |
| Name of the Father/Guardian:   | MORL       | Mother/Guardian: |                         |
| Occupation:                    | Employed   | Occupation:      | Home Maker              |
| Designation:                   | SERVICE    | Designation:     |                         |

Family Annual Income:

6,00,001 - 8,00,000

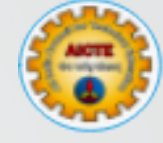

- Generate the Verification Report (1)
- Seal / Sign the Document Verification report by Nodal Officer
- Upload the Document Verification Report (2).
- Click on Verify and Submit (3)
- Student is now verified, Give Student Copy to the Candidate and Keep the Facilitation-cum-Document Verification Centre copy along with supporting documents with you

|                                | Attachments Details          |                                    |         |          |
|--------------------------------|------------------------------|------------------------------------|---------|----------|
|                                |                              |                                    | Preview | Uploaded |
| Document Verification Report:* | Document Verification Report | Browse                             | ۲       |          |
|                                |                              | Print Document Verification Report | Save 0  | lipicad  |
|                                |                              |                                    |         |          |
|                                |                              |                                    |         |          |

#### Verification Confirmation with attached verification report : Email

|   | [J&K Scholarship 2021-22] Application verification successful Index x                                                                                                    |       |                |    |  |
|---|----------------------------------------------------------------------------------------------------|-------|----------------|----|--|
| • | no-reply <aicte.admin@aicte-india.org></aicte.admin@aicte-india.org>                                                                                                    | ☆     | •              | :  |  |
|   | Dear St       (202         Your Document verification Process for application for Prime Minister's Special Scholarship Sche       as been successfully completed.                                             |       |                |    |  |
|   | Kindly ignore this email, if you are not the intended recipient.<br>Best Regards,<br>PMSSS Team                                                                                                    |       |                |    |  |
|   | This is an automated email,please do not reply directly to this email.If you need to connect with us,please send us an email to jkadmise contact at Ph:011-2958-1333,38 Time:10 am - 9 pm (Monday to Friday). | te-in | <u>dia.org</u> | or |  |
|   |                                                                                                    |       |                |    |  |

 This will be an automated Email sent to the candidate along with attached copy of verification report

### Important Instruction for Facilitation Centre

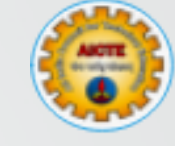

- Don't Share User ID / Password with any body. It is highly Confidential.
- Data Integrity is on high priority.
- Always give the student copy to the Candidate.
- Always upload document verification report on the portal. Since without that Document Verification will not be completed.
- Help the Candidate for editing the false information filled by the Candidate.
- For any technical issues please raise the grievance or contact <u>it2pmsss@aicte-india.org</u> or jkadmission2023@aicte-india.org

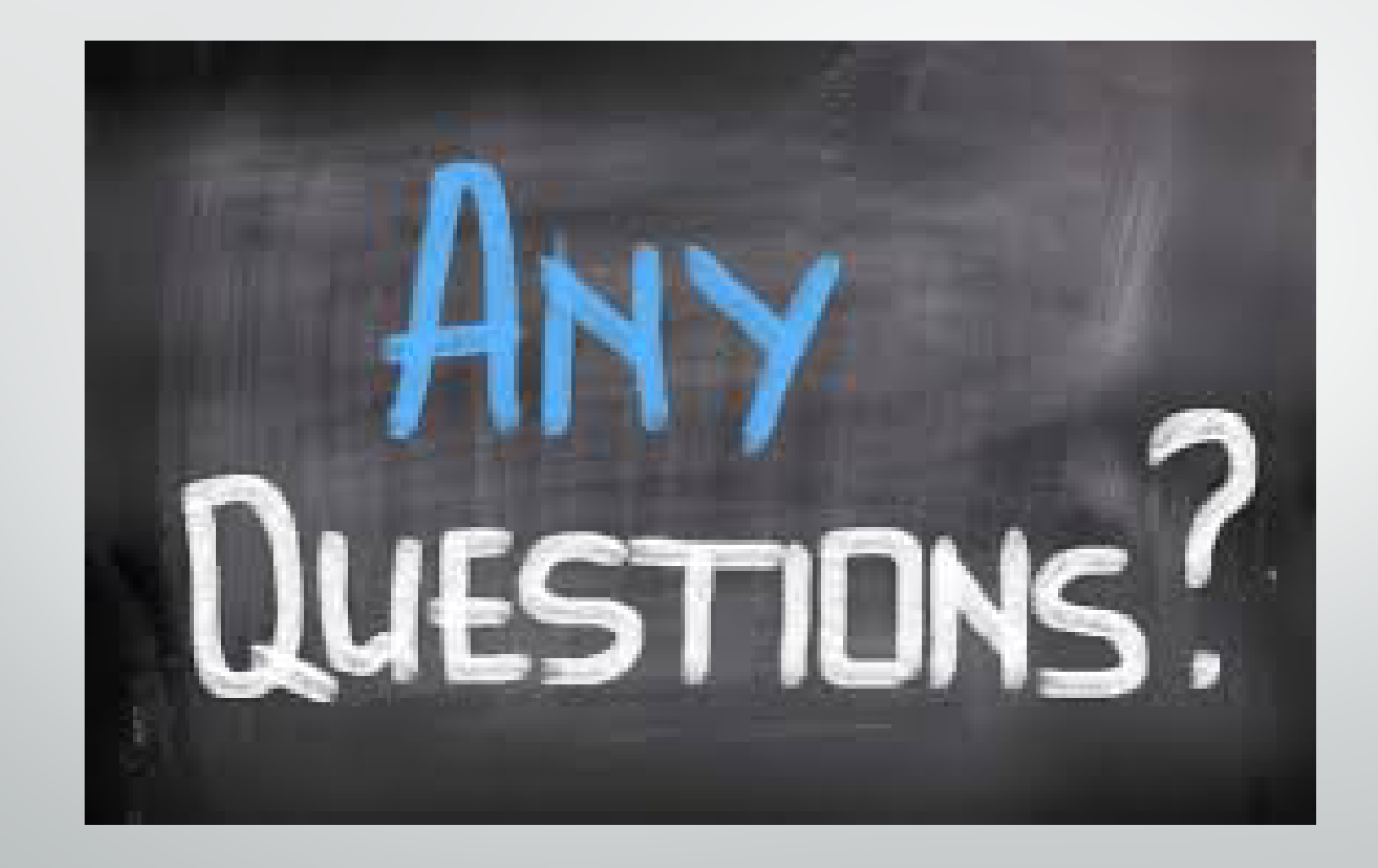

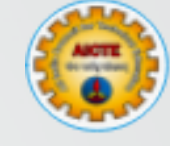

## Thank You